## 継続のSS申請説明会資料 (令和5年12月14日) ※本資料は令和5年12月14日に行われた OSS説明会にて使用したスライド資料となります。

Chitiksa

### 令和7年1月

## (一社)沖縄県自動車整備振興会

## OSS(ワンストップサービス)とは?

▶ OSS継続検査登録手続と税・手数料の納付をインターネット上で一括して行うことを可能としたのが「ワンストップサービス(以下、OSS)」です。

一般社団法人日本自動車整備振興会連合会(以下、日整連)及び一般社団法人 自動車整備振興会(以下、振興会)では、指定自動車整備事業者からの「継続 検査」のOSS申請依頼に申請代理人として対応します。

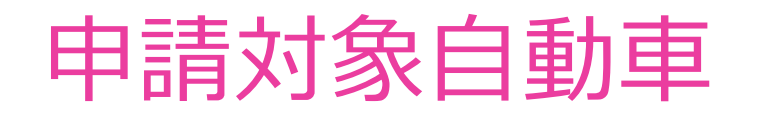

#### 軽自動車

道路運送車両法第59条に規定されている「検査対象軽自動車(検査対象外軽自動車以外の軽自動車)」が軽自動車OSSで対象となる車両です。

#### ※二輪自動車は対象外 ※軽自動車は公用車も対象外

#### ※申請対象は継続検査のみ

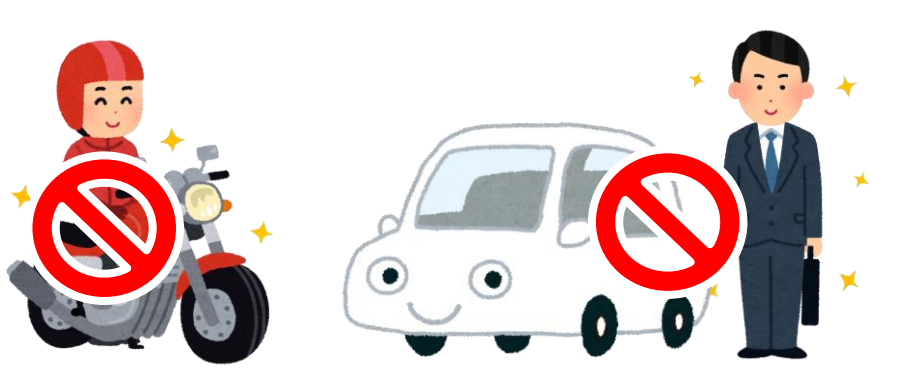

| 大区            | 分   | 中区分    | 小区分          |
|---------------|-----|--------|--------------|
|               | 乗用  | _      | _            |
|               | 乗合  | —      | _            |
| 普通            |     |        | トラック(貨物)     |
|               |     | ば、プすいめ | トラック(貨客兼用車)  |
|               | 貨物  | シンノ単以外 | トレーラー(けん引車)  |
|               |     |        | トレーラー(被けん引車) |
|               |     | ダンプ車   | _            |
| -             | 乗用  | —      | _            |
|               | 乗合  | —      | _            |
|               |     |        | トラック(貨物)     |
| 小开归           |     |        | トラック(貨客兼用車)  |
| 小型            | 指吻  | ダンプ車以外 | トレーラー(けん引車)  |
|               |     |        | トレーラー(被けん引車) |
|               |     |        | 三輪自動車        |
|               |     | ダンプ車   | _            |
| 特種            |     | —      | -            |
| _ <del></del> | ちび生 | 建設機械   | -            |
| 大型特殊          |     | 建設機械以外 | _            |

普通車

# OSS申請~新車検証交付までの流れ

#### 指定整備事業者

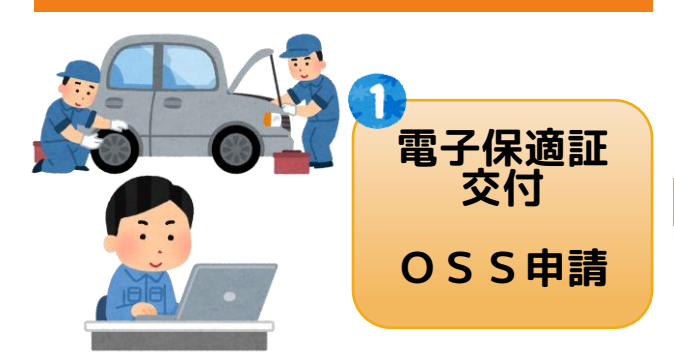

必要に応じ電子保適証の訂正や 納税証明書原本有無の確認等、 整備振興会との電話連絡やり取 りが発生します。

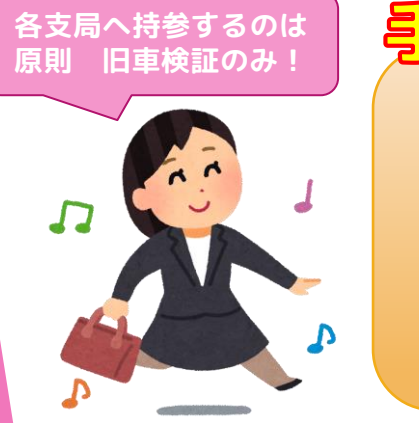

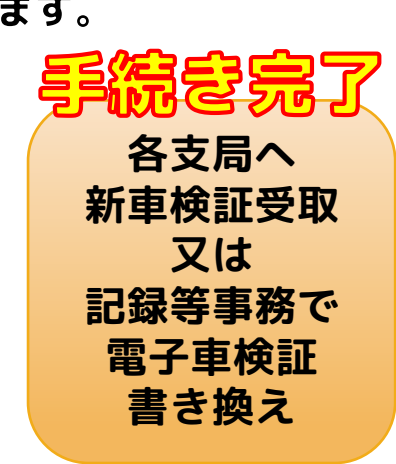

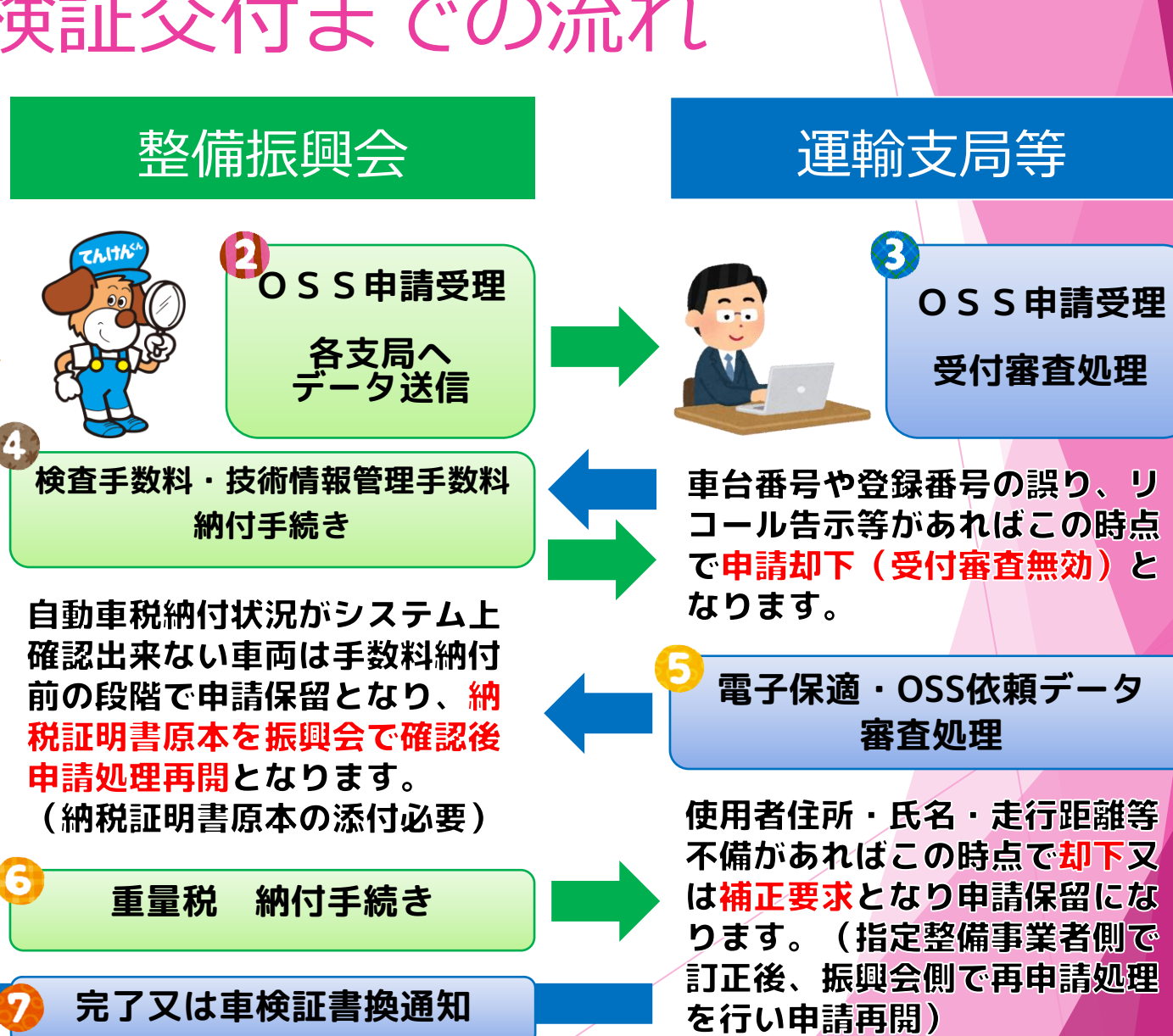

# OSS申請~新車検証交付までの流れ

#### 指定整備事業者

#### OSS**印** (AINAS) 7時から22時まで ※土日祝日及び年始年末除く

#### OSS 印 請処理 原則 8 時 3 0 分~1 6 時 ※土日祝日及び年始年末除く

整備振興会

#### 運輸支局等

OSS 印 請処理 原則 8 時 5 0 分~1 6 時 ※土日祝日及び年始年末除く

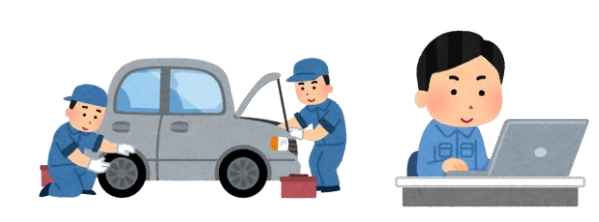

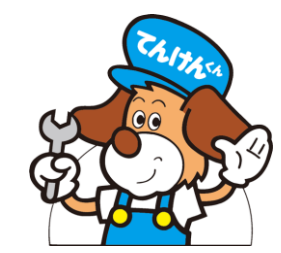

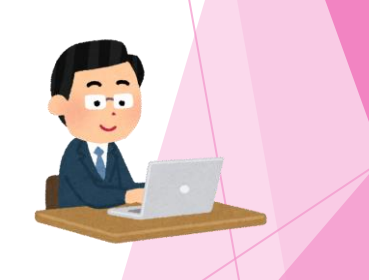

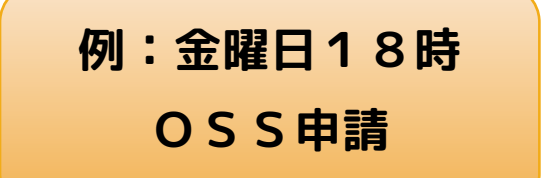

平日は原則16時まで、土日祝日は申請処理を行えないため 新車検証が交付されるのは最短翌週月曜日9時30分頃

# OSS申請~新車検証交付までの流れ

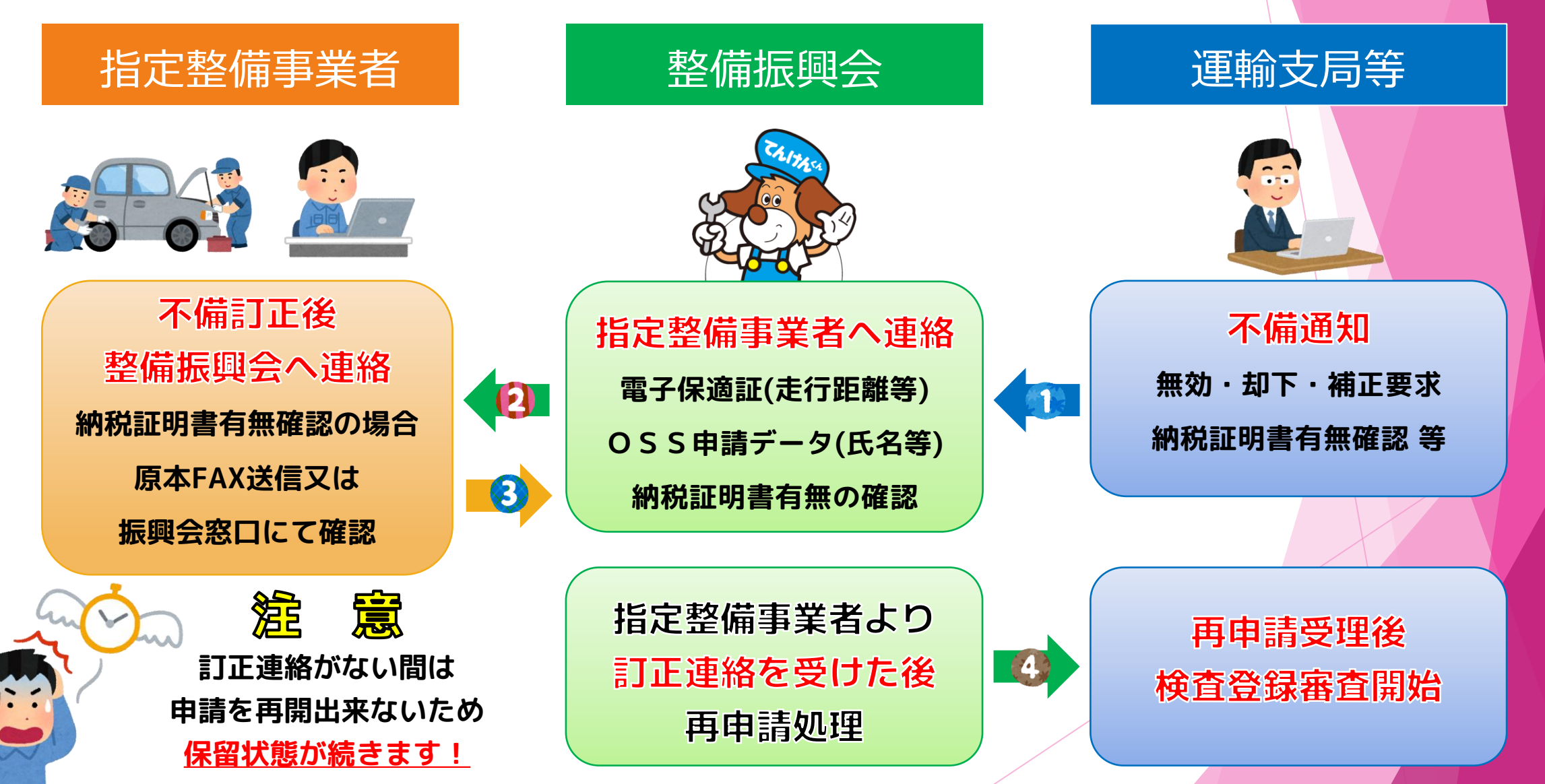

# メリット・デメリット

#### メリット

#### ①作業時間短縮

★手書きでの記入時間短縮

★他の作業に回す時間・余裕が増える

<u>②ペーパーレス化</u>

★電子保適含む情報が電子データ化され管理 しやすい

#### <u>③ヒューマンエラー削減</u>

★書損発生時の訂正作業負担軽減

★システムを用いる事で入力漏れや不備を防止又は事前にチェックできる

#### <u>③各支局出頭時の業務負担軽減</u>

★検査手数料や重量税が電子的に納付される ため、大金を持ち歩く必要がない

★提出書類は旧車検証のみ(必要に応じ納税 証明書原本)

#### デメリット

#### ①新旧共に自賠責の電子化が必須

★自賠責種別が「紙」の場合OSS利用不可

(電子保適を用いた窓口申請は利用可能)

#### <u>②予期せぬ通信エラー</u>

★インターネット及び各支局システムを通す ため、サーバー障害等が発生した際に支障が 起こる

#### ③検査手数料の二重払い

★何かしらの不備により途中から窓口申請へ切り替えた際、既に検査手数料が納付されたいた場合は各支局窓口にて再度納付が必要

#### ④領収書が発行できない

★検査手数料等が全て電子納付となるため、 領収書が発行できない

★必要に応じ納付料金の内訳がわかる書面等 を用意する手間が発生(申請画面等)

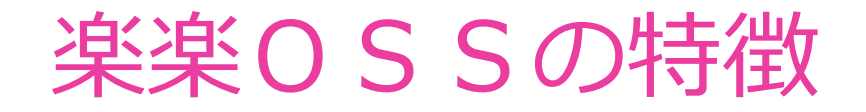

#### 楽楽OSS

- ▶ ① QRアプリ+使用者情報など手入力
- ② QRアプリ+国交省データ(MOTAS)連携

車検証情報の読み取りを行う事が出来るため、電子保適証やOSS申請依頼 データの入力ミス(使用者氏名等)を防ぎ、スムーズな申請手続が可能です。

<u>(※MOTAS連携機能は登録車のみ対応 1件17円(税込)手数料発生)</u>

- → 審査で申請が止まることがないため新車検証交付までの時間を短縮出来ます。
- ▶ その他、自賠責の保険期間過不足警告メッセージ機能搭載 等

## お申込み【ご利用までの流れ】

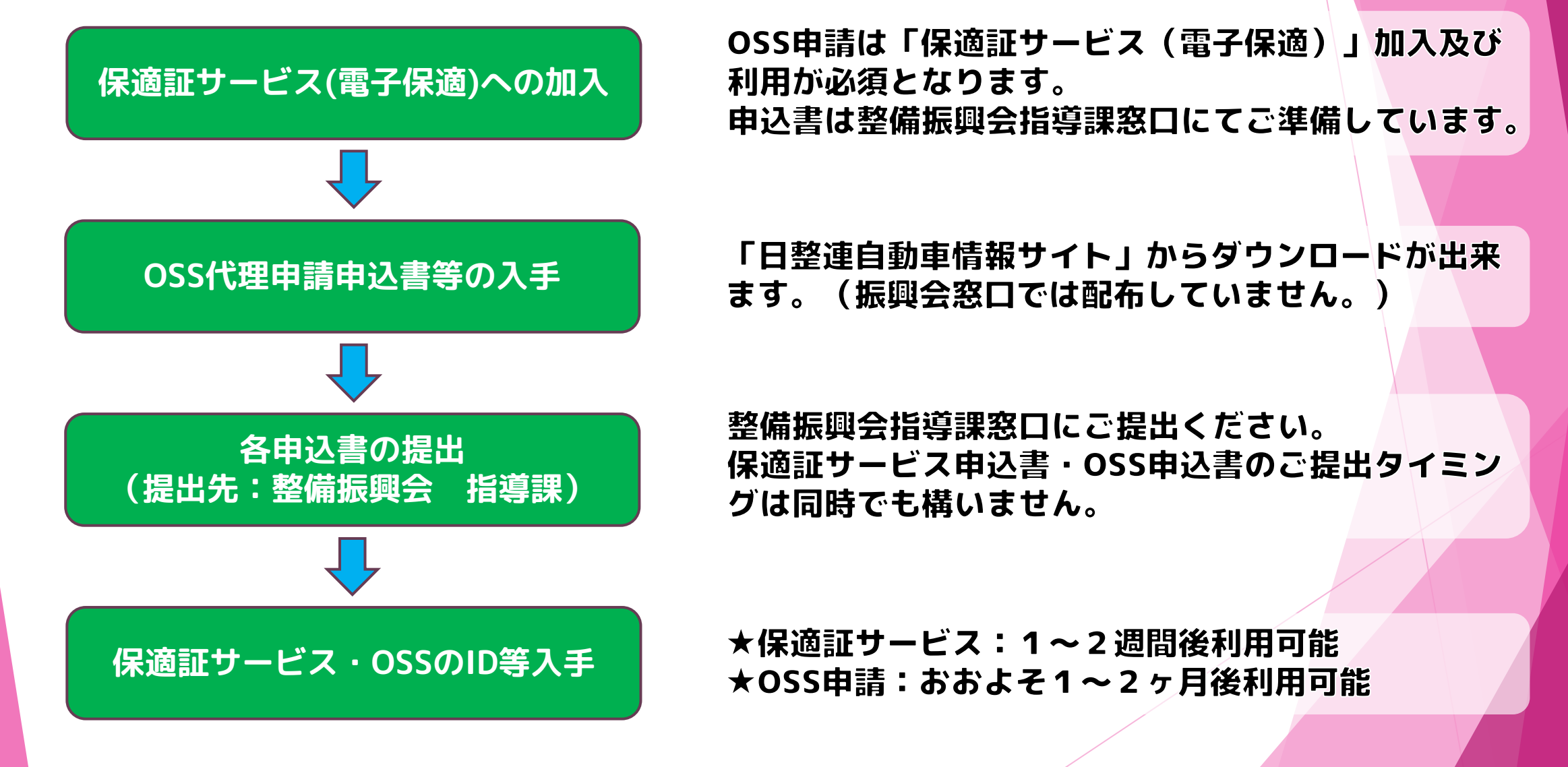

# お申込み【利用環境】

#### AINASを利用するための環境

インターネット接続が出来るパソコンと指定のブラウザがあればご利用いただけます。※本マニュアルの画面例はEdgeになります。

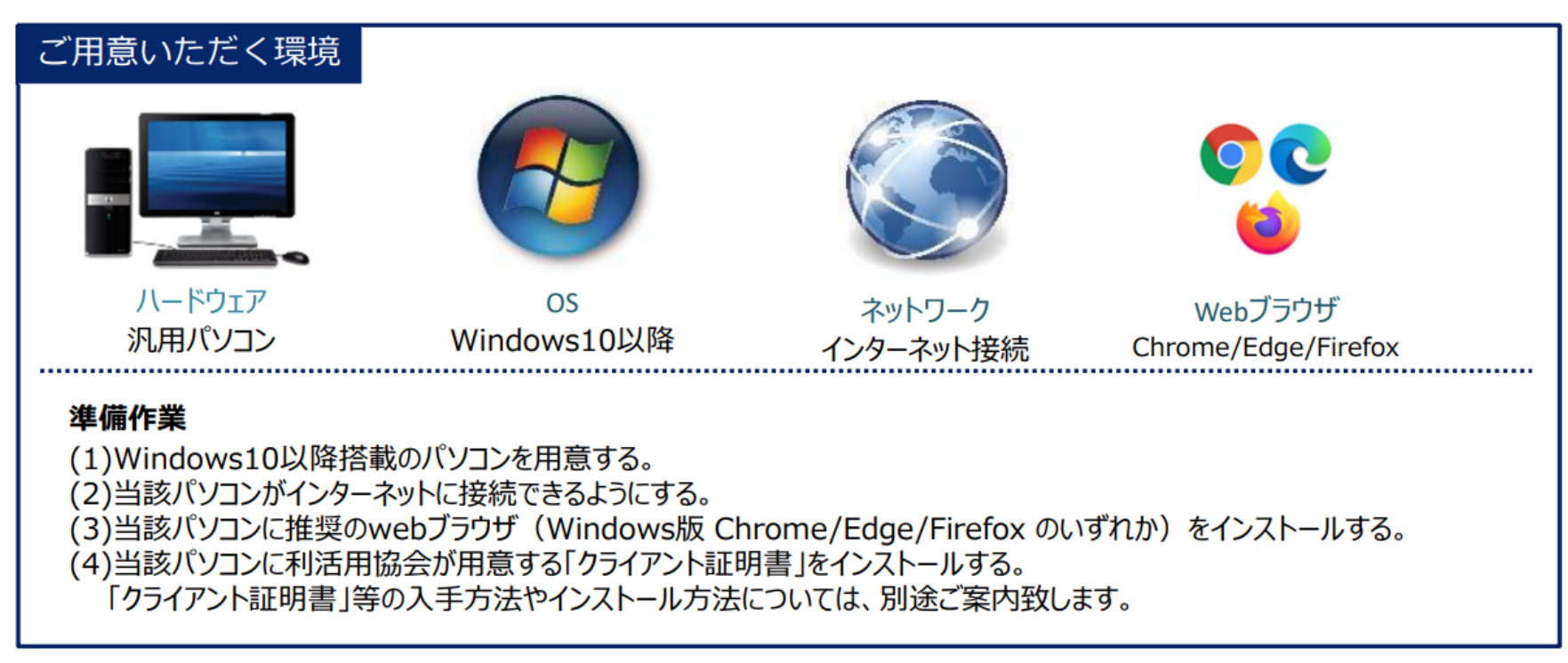

★ AINAS利用開始後、更新についての確認画面が出たら、マイナーバージョンの場合にはすぐに更新してください。 メジャーバージョンの場合には、AINASログイン後に表示されるメッセージにて「ブラウザの最新推奨バージョン」となったことを 確認後に更新してください。

見分け方(例): 【ESR60.X.X】⇒「60」の部分がメジャーバージョン、「.X.X」の部分がマイナーバージョン

# お申込み【ご利用料金】 ※令和7年1月時点

| 項目                                    | 納付先                    | 金額(単価) | 引き落とし            |
|---------------------------------------|------------------------|--------|------------------|
| 電子保適 利用料金<br>(新規登録発行1件ごと)             | 日整連                    | 33円    | 利用月の翌々月          |
| 電子保適 能率会費<br>(登録完了1件ごと)               | 整備振興会                  | 200円   | 利用月の翌々月          |
| 継続OSS申請 利用料金<br>(利用件数1件ごと)            | 日整連                    | 178円   | 利用月の翌々月          |
|                                       |                        |        |                  |
| 項目                                    | 納付先                    | 金額(単価) | 引き落とし            |
| 【登録車】検査手数料                            | 国/自動車検 <b>査独立行政法</b> 人 | 1,200円 | 随時<br>(振興会納付処理時) |
| 【軽自動車】検査手数料                           | 軽自動車検査協会               | 1,200円 | 利用月の翌々月          |
| 【 <mark>登録車・軽自動車】</mark><br>技術情報管理手数料 | 独立法人<br>自動車技術総合機構      | 400円   | 利用月の翌々月          |
| 【梁钨志 赵白新志】                            |                        |        |                  |

# お申込み【ご利用料金】 ※令和7年1月時点

|              | <b>窓口申請</b><br>(紙保適·紙申請) | <b>窓口申請</b><br>(電子保適+紙申請) | 【 <b>楽楽OSS】<br/>窓口申請</b><br>(電子保適+紙申請) | 【 <b>楽楽OSS】</b><br><b>窓口申請</b><br>(電子保適+紙申請)<br>(MOTAS利用) | 継続OSS申請 | 【楽楽oss】<br>継続OSS申請 | 【 <mark>楽楽0SS】</mark><br>継続0SS申請<br>(MOTAS利用) |
|--------------|--------------------------|---------------------------|----------------------------------------|-----------------------------------------------------------|---------|--------------------|-----------------------------------------------|
| 標 章(紙 · 電 子) | 11円                      | 11円                       | 11円                                    | 11円                                                       | 11円     | 11円                | 11円                                           |
| 電子保適利用料      | -                        | 33円                       | 33円                                    | 33円                                                       | 33円     | 33円                | 33円                                           |
| 能率会費         | 200円                     | 200円                      | 200円                                   | 200円                                                      | 200円    | 200円               | 200円                                          |
| 代理申請利用手数料    | -                        | -                         | -                                      | -                                                         | 178円    | 178円               | 178円                                          |
| 楽楽 OSS 利 用 料 | -                        | -                         | 16.5円                                  | 16.5円                                                     | -       | 16.5円              | 16.5円                                         |
| MOTAS 利用料    | -                        | -                         | -                                      | 17円                                                       | -       | -                  | 17円                                           |
| 検査・手数料       | 1400円                    | 1400円                     | 1400円                                  | 1400円                                                     | 1200円   | 1200円              | 1200円                                         |
| 技術情報管理手数料    | 400円                     | 400円                      | 400円                                   | 400円                                                      | 400円    | 400円               | 400円                                          |
| 合計           | 2011円                    | 2044円                     | 2060.5円                                | 2077.5円                                                   | 2022円   | 2038.5円            | 2055.5円                                       |

# お申込み【OSS申込書の入手】

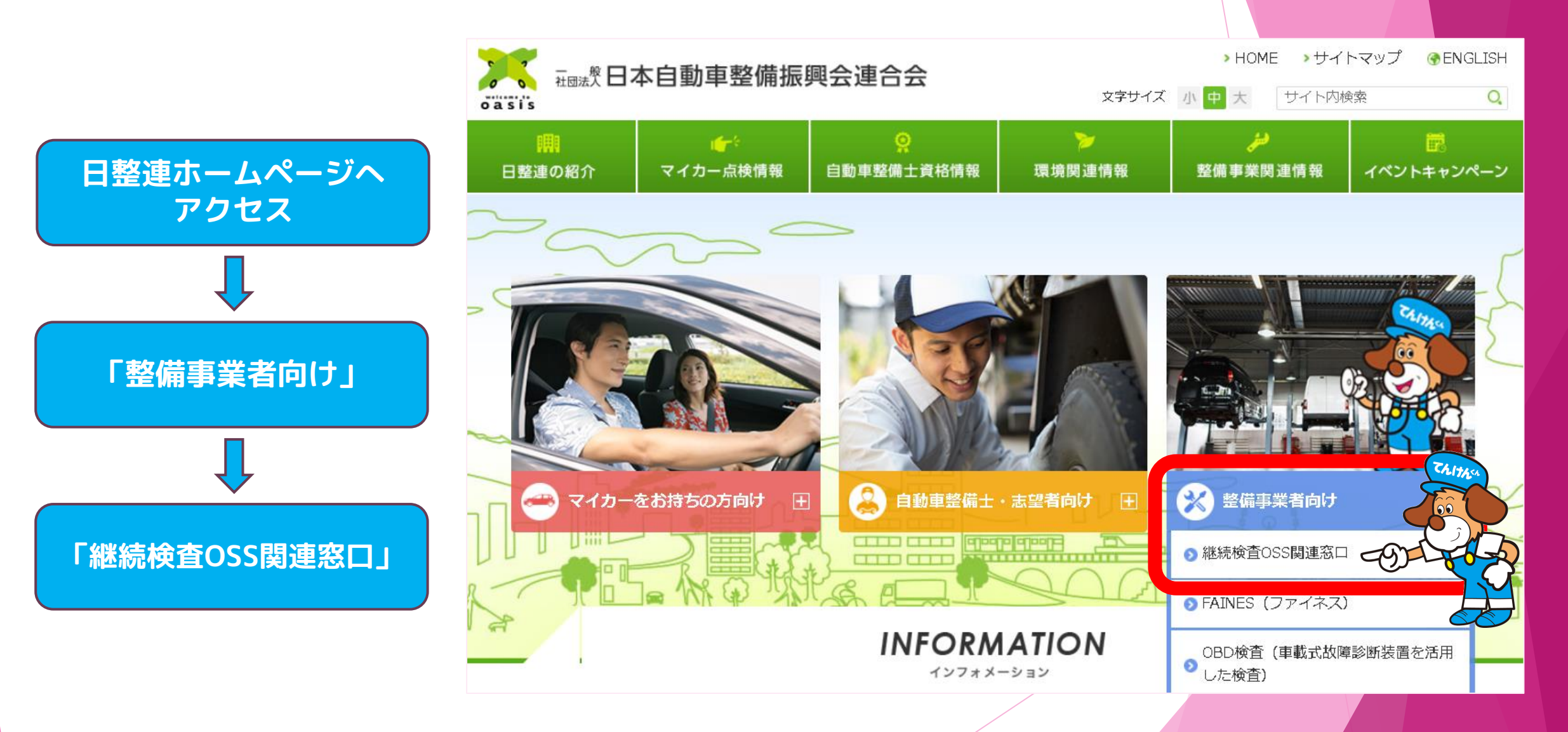

# お申込み【OSS申込書の入手】

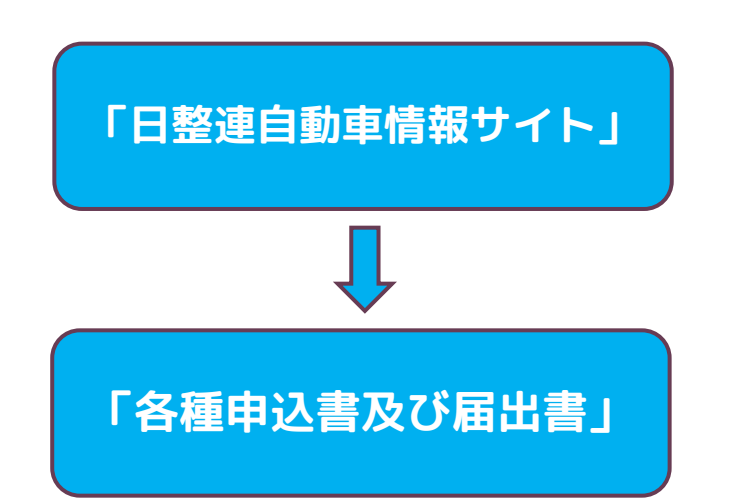

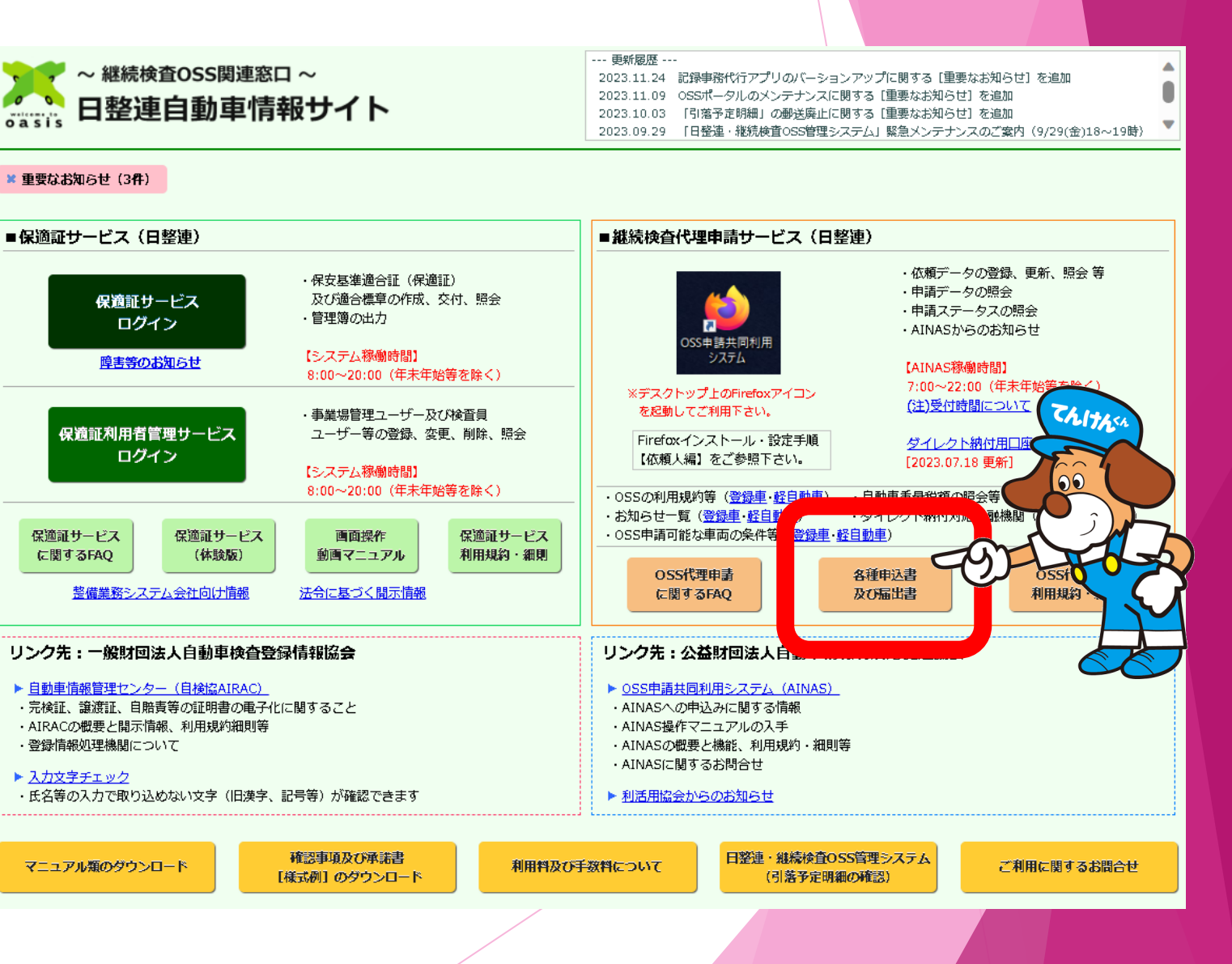

# お申込み【OSS申込書の入手】

#### ■ 各種申込書及び届出書等

#### 下記4種類の申込書を 右側「Download」より入手

#### ①日整連 代理申請利用申込書

②OSS申請共同利用システム(AINAS) 利用申込書

③登録車ダイレクト納付依頼書 兼届出書

④軽自動車ダイレクト納付依頼書 兼届出書

| ◎ 日整連代理申請利用申込書 2023.07.31 更新                                                     | Download [PDF:524KB]  |
|----------------------------------------------------------------------------------|-----------------------|
| ©OSS申請共同利用システム(AINAS)利用申込書 [PDF版]                                                | Download [PDF:111KB]  |
| ©OSS申請共同利用システム(AINAS)利用申込書 [Excel版]                                              | Download [Excel:34KB] |
| ◎ 登録車 ダイレクト納付依頼書 兼届出書 2021.02.24 更新                                              | Download [PDF:178KB]  |
| ◎ 登録車 ダイレクト納付解約・変更届出書 2021.02.24 更新                                              | Download [PDF:114KB]  |
| ◎ 軽自動車 ダイレクト納付依頼書 兼届出書 [PDF版] 2021.02.24 更新                                      | Download [PDF:157KB]  |
| ◎ 軽自動車 ダイレクト納付依頼書 兼届出書 [Excel版] 2021.02.24 更新                                    | Download [Excel:58KB] |
| ◎軽自動車 ダイレクト納付解約・変更届出書 [PDF版] 2021.02.24 更新                                       | Download [PDF:164KB]  |
| ◎軽自動車 ダイレクト納付解約・変更届出書 [Excel版] 2021.02.24 更新                                     | Download [Excel:86KB] |
| ◎軽自動車OSS用 認証用二次元コード 2019.12.16 追加<br>※パスワードが必要です。ご不明な場合には所轄の自動車整備振興会にお問い合わせください。 | Download [PDF:88KB]   |

※申込書は、記入後にコピーをとって「お客様控え」として頂いたうえで、管轄の自動車整備振興会にご提出願います。

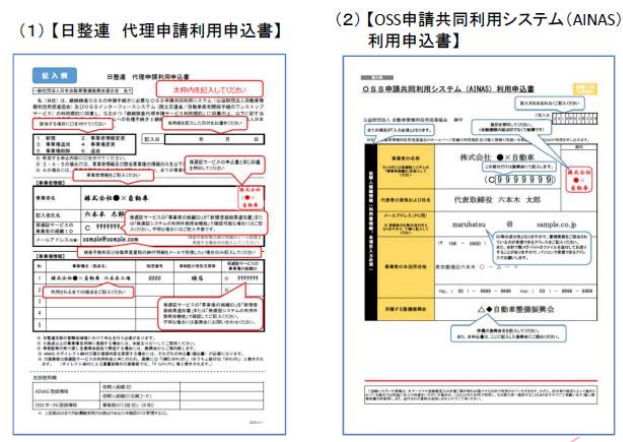

|                                                                                  | 2,71,24 |                                        | 8. 2. 8<br>10-11-11-11<br>10-11-11-11<br>10-11-11-11<br>10-11-11-11<br>10-11-11-11<br>10-11-11-11<br>10-11-11-11<br>10-11-11-11<br>10-11-11-11<br>10-11-11-11<br>10-11-11-11<br>10-11-11-11<br>10-11-11-11<br>10-11-11-11<br>10-11-11-11<br>10-11-11-11<br>10-11-11-11<br>10-11-11-11<br>10-11-11<br>10-11-11<br>10-11<br>10-11<br>10-10<br>10-11<br>10-11<br>10<br>10-11<br>10<br>10-11<br>10<br>10<br>10-11<br>10<br>10<br>10<br>10<br>1 |        |
|----------------------------------------------------------------------------------|---------|----------------------------------------|----------------------------------------------------------------------------------------------------|--------|
| 999999                                                                           |         | ************************************** |                                                                                                    | -      |
| ** 大郎                                                                            |         | 473454)-<br>#844 •                     | ******** ****                                                                                                    | 10-0-0 |
| 6 sample.co.jp                                                                   |         | Art 197                                |                                                                                                    | E      |
| の通い先となりますがで、世界界形をご用品おわ<br>またが参加でかるから、おまご知んだだい。<br>あがで数パポージーのファイムを通行しても出か         | -21-    | 100                                    | 11111                                                                                                    | 1      |
| 10 mm, 1 00 1 - 0000 - 0000<br>改革整備設料会<br>100.0000000000000000000000000000000000 |         |                                        |                                                                                                    |        |
| 012 1.2011.201.001.001                                                           |         | [                                      | )                                                                                                    | Ē      |

|                        | 記入例                                                                                     |
|------------------------|-----------------------------------------------------------------------------------------|
|                        | DEDEBRI FO.D AND TO DATE                                                                |
|                        | 000 R 1 P 24 R 199                                                                      |
| n • (488 n48 08 000)   | ELSENTESCOLOUSS, MILLION,<br>B. Carl J. WARANTSON MICC.<br>C. Start To. WARANTSON MICC. |
| 43 - 900 000           | 17 100 - 0000                                                                           |
|                        | 8.8<br>2.6327<br>(1982)<br>(1982)<br>株式会社 日気ませ、                                         |
|                        | AN A BALL                                                                               |
| *** Str. + + + + + + + | 2. BRUN WERRANDIN<br>2. ROBERT FL-20 258 PK                                             |
|                        |                                                                                         |
|                        |                                                                                         |

| BARRENBER                                        | 68884                                                                                                    |
|--------------------------------------------------|----------------------------------------------------------------------------------------------------|
| DELETING                                         | 2-2                                                                                                    |
| W 1 /9 24 8 1994                                 | KR (KARDINARKE)                                                                                                    |
| WERRAY                                           | 相志会行 自然連キーテーエ 単映文群 (一冊)                                                                                                    |
| 15(0) 0.40(0.000050575<br>50074522235507, Mirgue | 第275-31+79-C1986.811618年第388年941-79-5月28日98-944<br>8月。                                                                                                    |
| MR 917                                           |                                                                                                    |
| SHALL REPORT AND A STREET                        | ENGOL: OR. FT.                                                                                                    |
| NUMBER                                           |                                                                                                    |
| 6.9                                              |                                                                                                    |
| intra) 64mmm                                     |                                                                                                    |
| B.B. (2(9+) +-                                   | STATUS ASCIDION STATUS                                                                                                    |
| TABLE BACK III                                   | 客道をアース 非情力形                                                                                                    |
| AN                                               | *** *** CTED                                                                                                    |
| 010 End                                          |                                                                                                    |
| BT ANGEDREEN                                     | Contraction of the second second second second second second second second second second second second second s                                                                                                    |
| analysis delivery                                | and the second second s |
|                                                  |                                                                                                    |
|                                                  | A LONG THE REPORT AND A LONG THE PARTY AND A LONG THE PARTY AND A LONG T |
| MINEL & OVER COMPANY                             | LEADING CONTRACTOR CONTRACTOR CONTRACTOR                                                                                                    |
| D. NOT B. A. P. C. M. C. A. M.                   | And a second state of the second second s                                                                                                    |
| LOLATERL.                                        | And the day of the standard from the standard states.                                                                                                    |
| BRIDGEN FARACIA & CORD-141                       | Ber and an and a state of the state of the s |
|                                                  |                                                                                                    |
|                                                  | ACCURATE ACCURATE                                                                                                    |
|                                                  |                                                                                                    |
|                                                  | -81980                                                                                                    |
|                                                  | - #* ##20                                                                                                    |
|                                                  | -40400                                                                                                    |
|                                                  |                                                                                                    |
|                                                  |                                                                                                    |
|                                                  |                                                                                                    |
|                                                  |                                                                                                    |
|                                                  |                                                                                                    |

## お申込み【利用のための設定】

★登録完了メール【日整連】 ★整備振興会より電話連絡 「日整連・継続検査OSS管理システム」 より下記をダウンロード ①AINAS利用登録通知書 ② AINASクライアント用証明書等

手順書に沿ってインストール後 OSS申請利用可能 OSS申込手続きは下記3つの審査が行われます。

①登録車 ダイレクト納付口座審査【国交省】
 ②軽自動車 ダイレクト納付口座審査【軽検査協会】
 ③AINAS利用登録処理【日整連】

タイミングにより日整連からのメールが先に届く場合 がありますが、整備振興会からの電話連絡をもって全 ての登録手続きが完了となり、ご利用可能となります。

AINAS初期設定完了をもってOSS申請利用可能となり ますが、整備業務システムをご契約・ご利用される場 合は別途環境設定が必要となります。 ご契約されている整備業務システム会社へお問い合わ

せください。

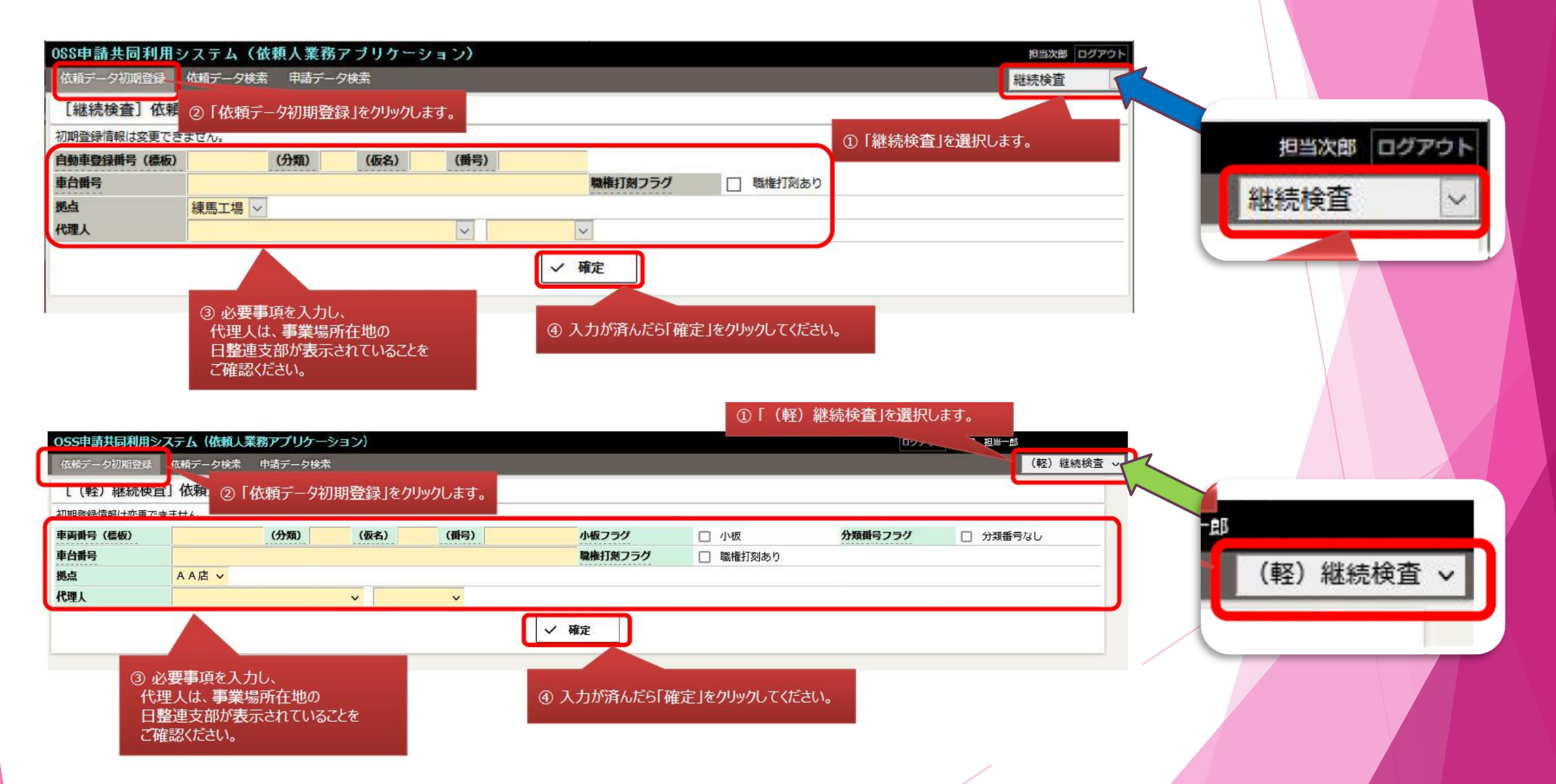

| 0SS申請共同利用シ  | ステム(依頼人業務アプリケー    | ション)       |            |           |             | ログアウ      | フト 利活用 担当一郎      |
|-------------|-------------------|------------|------------|-----------|-------------|-----------|------------------|
| 依頼データ初期登録   | 依頼データ検索 申請データ検索   | Ŋ.         |            |           |             |           | 継続検査             |
| [継続検査] 依頼   | データ照会             |            |            |           |             |           |                  |
| 使用者 自動車及び諸  | 条件                |            |            |           |             |           |                  |
| 申請ID        | 100027686         |            |            | 申請ステータス   | 依頼前         |           |                  |
| 自動車登録番号     | 品川-600-さ-1111     |            |            | 申請種別      | 初回          | 依頼日時      |                  |
| 車台番号        | CAR-01210030      | 権打刻フラグ     | 職権打刻なし     | 検査手数料無料化  |             | 技術情報管理手数料 | 無料化              |
| 依頼人         | 株式会社AAA東京販売 AA販   | 売店         |            | 依頼人更新者    | 利活用 担当一郎    | 依頼人更新日時   | 2023/01/04 14:40 |
| 代理人         | 行政書士利活用一郎 行政書士利   | 舌用事務所OSSセン | ター         |           |             | 代理人更新日時   |                  |
| 使用者         |                   |            |            |           |             |           | トップへ戻る           |
| 委任状種別       |                   |            |            |           |             |           |                  |
| 名義          | 個人                |            |            |           |             |           |                  |
| 氏名又は名称(漢字)  | 使用者氏名             |            |            | 代表者名(漢字)  |             |           |                  |
| 住所1         | 東京都千代田区三崎町        |            |            |           |             |           |                  |
| 住所2         | 22丁目22-222        |            |            |           |             |           |                  |
| 自動車及び諸条     | 件                 |            |            |           |             |           | トップへ戻る           |
| 車検証有効期間     | 2年指定整備車           |            |            |           |             |           |                  |
| 車検証有効期間短縮可召 | § 短縮可 ※メモ機能(申請には) | 反映されません)   |            |           |             |           |                  |
| 放置違反金納付確認   | 放置違反金の領収書あり ※メ    | E機能(申請には反映 | されません)     |           |             |           |                  |
| 申請予定日       | 2023/01/04        |            |            |           |             |           |                  |
| 電子車検証更新区分   | 運輸支局等             | 記録         | 等事務代行者委託番号 | (申請個別指定)  |             |           |                  |
| オプションコード    | OPTNCD            |            |            |           |             |           |                  |
| 独自項目1       | DKZ1 独自項目2        | DKZ2       | 独自項目3      | DKZ3      | *·· 1       |           | DKZ5             |
| ЭX          |                   |            |            | 「依        | マ頼データ更新」をクリ | ックします。    |                  |
| ↑ 一覧に戻る 🔶   | 前申請ID → 次申請ID     | 依頼データ更新    | ℓ 电子委任状設定  | × 依頼データ削除 |             |           | ·                |

| S申請共同利用システム(依頼人業務アプリケーション)                                                                                                    | ログアウト 利活用 担当一郎                                                                                                    |
|----------------------------------------------------------------------------------------------------|----------------------------------------------------------------------------------------------------|
| 頼データ初期登録 依頼データ検索 申請データ検索                                                                                                    | 継続検査                                                                                                    |
| 継続検査]依頼データ更新                                                                                                    |                                                                                                    |
| 用者 自動車及び諸条件                                                                                                    |                                                                                                    |
| ID 100027687                                                                                                    |                                                                                                    |
| <ul> <li>●登録番</li> <li>① 車検証の記載通りに「使用者」の情報を入力します。</li> <li>※「使用者名義(個人・法人)」「住所」は必須項目です</li> <li>※「代表者名(漢字)」は任意項目です。</li> </ul> |                                                                                                    |
| 用者                                                                                                    |                                                                                                    |
| ¥ ~                                                                                                    |                                                                                                    |
| ;又は名称(漢字)<br>:1                                                                                                    | 代表者名(漢字)                                                                                                    |
| í2                                                                                                    |                                                                                                    |
| <p< td=""><td>短縮可否」と「放置違反金納付確認」という項目がありますので、該<br/>当する場合にはチェックを入れてください。(あくまでメモ項目です)</td></p<>                                  | 短縮可否」と「放置違反金納付確認」という項目がありますので、該<br>当する場合にはチェックを入れてください。(あくまでメモ項目です)                                                                         |
| 研定日     白     注1)申請予定日は「システム的「       (学車検証更新区分     運輸支局等     く       パションコード     ・ラブル防止のため申請がり       3項目1     独自項目2           | に制御されて設定した日に代理人側で処理する」となる項目ではありません。<br>夏日の内容に関わらず順次処理するため、車検期間が短縮されてしまう場合もありますの<br>処理されても良い日になってから依頼データを作成して頂くようお願い致します。<br>いてはP37をご確認ください。 |
| 注)申請代理人に情報を伝えるた                                                                                                    | とめのメモ項目です。                                                                                                    |
| ✓ 確定 送信」にチェックを入れます。なお、チェックを入れなかっ 合には、保存のみ行われ、OSSへの送信は行われま (ステータスは「依頼前」)。                                                      | ④ ③で「送信」にチェックを入れた状態で「確定」をクリックすると、当該車両の申請<br>依頼処理は完了です。                                                                                      |

| 申請予定日     | Ċ.                                                                                                    |                                                                                                    |  |  |  |  |  |  |
|-----------|----------------------------------------------------------------------------------------------------|----------------------------------------------------------------------------------------------------|--|--|--|--|--|--|
| 申述欄       | 本申請を行うことについて申請                                                                                                    | 精義務者より委任を受けており、その旨本申請の受注者に確認済みです                                                                                  |  |  |  |  |  |  |
| 電子車検証更新区分 | 運輸支局等                                                                                                    | ✓ 記録等事務代行者委託番号(申請個別指定) 1234567890                                                                                 |  |  |  |  |  |  |
| オプションコード  | 運輸支局等                                                                                                    |                                                                                                    |  |  |  |  |  |  |
| 独自項目1     | 代理人                                                                                                    | 2011年1月1日日日日日日日日日日日日日日日日日日日日日日日日日日日日日日日日日                                                                         |  |  |  |  |  |  |
| Ξ×        | 依頼人<br>代理人(申請個別指定)                                                                                                    | 電子車検証更新区分で「依頼人(申請個別指定)」を選択     した場合に使用します。                                                                        |  |  |  |  |  |  |
| 送信フラグ     | 依頼人(申請個別指定)                                                                                                    | AINASに「記録等事務代行者委託番号」が登録済みで、                                                                                       |  |  |  |  |  |  |
|           |                                                                                                    | ✓ 確定 電子車検証更新区分「依頼人」を選択する場合は、委託番号は自動付与されます。                                                                        |  |  |  |  |  |  |
| ※電子車検証    | 更新区分の選択                                                                                                    |                                                                                                    |  |  |  |  |  |  |
| 運輸支局等     |                                                                                                    | 運輸支局等で電子車検証を更新する場合に選択。                                                                                            |  |  |  |  |  |  |
| 代理人       |                                                                                                    | 代理人が電子車検証を更新する場合に選択。                                                                                              |  |  |  |  |  |  |
| 依頼人       |                                                                                                    | 依頼人が電子車検証を更新する場合に選択。<br>AINASの依頼人拠点に設定されている「記録等事務代行者委託番号」が自動付与される。<br>※記録事務代行の承認が下りたのち、事業者ご自身にてAINASの依頼人拠点へ登録が必要。 |  |  |  |  |  |  |
| 代理人(申請)   | 個別指定)                                                                                                    | 代理人が電子車検証を更新する場合に選択。<br>記録事務等代行者委託番号を1件1件の申請ごとに指定し、各申請に設定された記録事務等代行者委託<br>番号の代理人拠点で電子車検証を更新する。                    |  |  |  |  |  |  |
| 依頼人(申請)   | 申請個別指定)         依頼人が電子車検証を更新する場合に選択。           記録事務等代行者委託番号を1件1件の申請ごとに指定し、各申請に設定された記録事務等代行者委託<br>番号の依頼人拠点で電子車検証を更新する。 |                                                                                                    |  |  |  |  |  |  |

#### 申請状況を各「ステータス」項目 で随時確認できます。

| 申請ステータス | OSS27-92 |
|---------|----------|
| 申請中     | 申請受付     |

※右図はAINASの実画面となり ます。お使いの整備業務システム によって画面やステータス表記が 異なりますのでご注意ください。

| OSS申請共同利用システム(依頼人業務アプリケーション) |         |               |               |        |                |                     |            | ログアウト                                        | 利活用 担当一点 | 3            | A ==         |                |       |     |                                              |      |
|------------------------------|---------|---------------|---------------|--------|----------------|---------------------|------------|----------------------------------------------|----------|--------------|--------------|----------------|-------|-----|----------------------------------------------|------|
| 依頼データ初期                      | 間登録 依頼う | データ検索 「       | 申請データ         | 検索     |                |                     |            |                                              |          | 1            | 検索条件を        | 入力する           | 5.    | 継続核 | <u>美</u> 香                                   | - 74 |
| [継続検査                        | ] 申請デー  | 夕検索           | _             |        |                |                     |            |                                              |          | 7            |              |                |       |     |                                              | -    |
| 申請ID                         | 白動車登録   | <b>番号(標板)</b> | (分類)          | (仮名)   | (番号)           | 車台番号                |            | 使用者                                          |          |              |              |                |       |     |                                              |      |
| 【1】<br>申請先                   | ି (2)   | 代             | 【3】<br>理人     | [4]    | [5]            | [6]                 | 拠点         | 【7】<br>登録完了日 メ                               | モ有無      |              |              |                |       |     |                                              |      |
| [8]                          | ~       | ~ [           | 9]            |        | ~              | ~                   | [10] ~     | 【11】 🛱 【                                     | 12 ~     |              |              |                |       |     |                                              |      |
| 電子車検証更新                      | 区分【13】  |               |               |        |                |                     |            |                                              |          |              |              |                |       |     |                                              |      |
| □ 運動支局等                      | □代理人    | □依頼人          | ΠÆ            | 理人(申請  | 個別指定)          | □ 依頼人 (申            | 請個別指定)     |                                              |          |              |              |                |       |     |                                              |      |
| 申請ステータス                      | [14]    | 0552          | ステータス         | [15]   |                |                     |            |                                              |          |              |              |                |       |     |                                              |      |
|                              |         | 0             |               |        | _              |                     |            |                                              |          | -            | _            |                |       |     |                                              |      |
| 日中諸中                         | 一 補正要求  |               | 月請受付<br>支術情報管 | 理手数料纳  | いけ待ち 「         | ]受付審査中<br>] 重量税納付待ち | 5          | <ul> <li>検査登録申請中</li> <li>一 再納付待ち</li> </ul> |          | □ 検査登録審査中    |              | 検査登録手数料<br>取下中 | 網付待ち  |     |                                              |      |
| □再開中                         | □手続完了   |               | を付待ち          |        |                | ]交付完了               | ·          | □ 受付審査無効                                     |          | □無効          |              | 却下             |       |     |                                              |      |
| ロエラー                         |         |               | <b>k</b> F    |        |                | ]未受付                |            |                                              |          |              |              |                |       |     |                                              |      |
| Q検索                          | リセット    | ▲詳細条件を閉て      | r             |        |                |                     |            |                                              |          |              |              |                |       |     |                                              |      |
| < III 1 2                    | 次 >     |               |               | 表示     | 談: <b>20</b> 4 | 100住                |            |                                              |          |              |              |                |       | 1 - | 20 / 21                                      | 件    |
|                              | 申請ステータス | 05537-92      | 拠点            | 代理人    | 1の検            | <b>歯ボタン</b>         | を選択す       | -7                                           | â        | 動車登録番号       | 車台番号         | 申請先            | 使用者   | 保   | 賠                                            | 斑    |
| 100027 025                   | 申請中     | 申請受付          | A A店          | 行政書士   | 利酒用国           | 「「取書工利定             | H事務用US     | 50279-                                       | 品        | 川-600-さ-1111 | CAR-01210001 | 東京             | 使用者氏名 |     | 14 14 19 19 19 19 19 19 19 19 19 19 19 19 19 | 1966 |
| 100027626                    | 申請中     | 申請受付          | A A店          | 行政書士   | :利活用一朗         | 5 行政書士利港            | 用事務所OS     | 5センター                                        | 品        | 川-600-さ-1111 | CAR-01210002 | 東京             | 使用者氏名 |     |                                              |      |
| 100027627                    | 申請中     | 申请受付          | AA店           | 行政書士   | 利活用一個          | 5 行政書士利混            | 明事務所OS     | Sセンター                                        | 品        | 川-600-さ-1111 | CAR-01210003 | 東京             | 使用者氏名 |     |                                              |      |
| 100027628                    | 申請中     | 申請受付          | A A店          | 行政書士   | 利活用一貫          | 6 行政書士利法            | 用事務所OS     | Sセンター                                        | 믊        | 川-600-さ-1111 | CAR-01210004 | 東京             | 使用者氏名 |     |                                              |      |
| 100027629                    | 申請中     | 申请受付          | AA店           | 行政書士   | 利活用一個          | 6 行政書士利潤            | 新事務所OS     | Sセンター                                        | 品        | 川-600-さ-1111 | CAR-01210005 | 東京             | 使用者氏名 |     |                                              |      |
| 100027630                    | 申請中     | 申請受付          | A A店          | 行政書士   | 利活用一貫          | 6 行政書士利之            | 新事務所OS     | Sセンター                                        | 品        | 川-600-さ-1111 | CAR-01210006 | 東京             | 使用者氏名 |     |                                              |      |
| 100027631                    | 申請中     | 中請受付          | AAB           | 行政書士   | 利活用一個          | 行政書士利認              | 用事務所Q S    | Sセンター                                        | 8        | 川-600-さ-1111 | CAR-01210007 | 東京             | 使用者氏名 |     |                                              |      |
| 100027632                    | 申請中     | [232日         | 目詰デ           | ータ昭    | 全 ~            | 、漂移する               | 5. S       | Sセンター                                        | 品        | 川-600-さ-1111 | CAR-01210008 | 東京             | 使用者氏名 |     |                                              |      |
| 100027633                    | 申請中     | THX11         | AAM           | 11108- | -11/0/11 R     |                     | S OTTORNER | Sセンター                                        | 8        | 川-600-さ-1111 | CAR-01210009 | 東京             | 使用者氏名 |     |                                              |      |
| 100027634                    | 申請中     | 申請受付          | A A 店         | 行政書±   | 利活用一貫          | 行政書士利定              | 明事務所OS     | Sセンター                                        | 8        | 川-600-さ-1111 | CAR-01210010 | 東京             | 使用者氏名 |     |                                              |      |
| 100027635                    | 申請中     | 申請受付          | A A 店         | 行政書士   | 利活用一貫          | 行政書士利定              | 用事務所OS     | 5センター                                        | 8        | 川-600-さ-1111 | CAR-01210011 | 東京             | 使用者氏名 |     |                                              |      |
| 100027636                    | 申請中     | 申請受付          | A A店          | 行政書士   | 利活用一創          | 行政書士利法              | 用事務所OS     | Sセンター                                        | 8        | 川-600-さ-1111 | CAR-01210012 | 東京             | 使用者氏名 |     |                                              |      |
| 100027637                    | 申請中     | 申請受付          | A A店          | 行政書士   | 利活用一員          | 行政書士利定              | 明事務所OS     | 5センター                                        | 8        | 川-600-さ-1111 | CAR-01210013 | 東京             | 使用者氏名 |     |                                              |      |
| 100027638                    | 申請中     | 申請受付          | A A店          | 行政書±   | 利活用一貫          | 行政書士利定              | 明事務所OS     | Sセンター                                        | 品        | 川-600-さ-1111 | CAR-01210014 | 東京             | 使用者氏名 |     |                                              |      |
| 100027639                    | 申請中     | 申請受付          | A A店          | 行政書士   | 利活用一創          | 6 行政書士利定            | 用事務所OS     | Sセンター                                        | 8        | 川-600-さ-1111 | CAR-01210015 | 東京             | 使用者氏名 |     |                                              |      |
| 100027640                    | 申請中     | 申請受付          | A A 店         | 行政書士   | 利活用一良          | 行政書士利法              | 用事務所OS     | Sセンター                                        | 品        | 川-600-さ-1111 | CAR-01210016 | 東京             | 使用者氏名 |     |                                              |      |
| 100027641                    | 申請中     | 申請受付          | A A店          | 行政書主   | 利活用一創          | 行政書士利定              | 用事務所OS     | Sセンター                                        | 8        | 川-600-さ-1111 | CAR-01210017 | 東京             | 使用者氏名 |     |                                              |      |
| 100027643                    | 申請中     | 申請受付          | AA店           | 行政書士   | 利活用一朗          | 行政書士利定              | 用事務所OS     | Sセンター                                        | 品        | 川-600-さ-1111 | CAR-01210018 | 東京             | 使用者氏名 |     |                                              |      |
| 100027644                    | 申請中     | 申請受付          | A A 店         | 行政書士   | 利活用一創          | 行政書士利法              | 用事務所OS     | Sセンター                                        | 8        | 川-600-さ-1111 | CAR-01210019 | 東京             | 使用者氏名 |     |                                              |      |
| 100027645                    | 申請中     | 申請受付          | AA店           | 行政書士   | 利活用一創          | 行政書士利法              | 用事務所OS     | Sセンター                                        | 品        | 川-600-さ-1111 | CAR-01210020 | 東京             | 使用者氏名 |     |                                              |      |

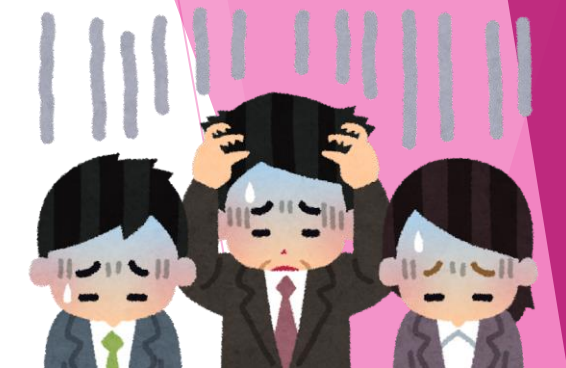

ASTAS

0

# 申請後、自賠責種別が「紙」だと判明。 窓口申請へ切り替える際、検査手数料・技術情報管理手数料を再度支払い 手数料の「二重払い」が起こってしまった。

申請前に「保適証サービス」から電子化/非電子化を確認!

★一段階目の判断基準 自賠責原本下部「登録情報処理機関報告契約」印字有無の確認

★二段階目の判断基準 日整連「保適証サービス」内「自賠責」設定項目から確認

申請不備事例・対応方法

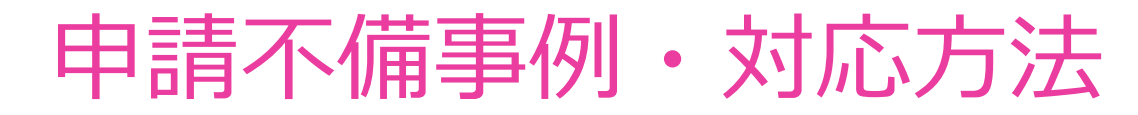

#### 自賠責保険証明書情報 👔

※検査種別が継続検査、及び中古新規検査登録の場合必須となり、それ以外は入力不可となります。 ※保険会社名は60文字まで入力できますが、保安基準適合標章に表示される文字数は20文字までとなります。 ※設定ボタンを押すと子画面にて証明書番号、および保険会社名を入力することができます。

|   | 証明書番号 |  | 保険会社名        | 設定  |
|---|-------|--|--------------|-----|
|   |       |  |              |     |
|   | 冠旧隶来只 |  | 伊哈本社々        |     |
| 2 | 証明音笛方 |  | 「内沢云社石       | 設定  |
|   |       |  |              |     |
| _ |       |  |              |     |
|   | 缸田聿悉号 |  | 保险会社名        | いた。 |
| 3 |       |  | INPACT II II |     |
|   |       |  |              |     |

 

 自賠責保険証明書情報
 ①保適証サービスメニュー「作成」

 ○手入力
 証明書番号
 ②車台番号のみ入力

 ③リスト
 証明書番号
 ③「自賠責保険証明書情報」区分内の 右側「設定」ボタンをクリック

リスト「証明書番号」一覧に当該新旧自賠責証明書番号が挙がれば **電子** リストに挙がらなければ「非電子化」(※新自賠責の発行後間も無い場合、未反映の可能性あり)

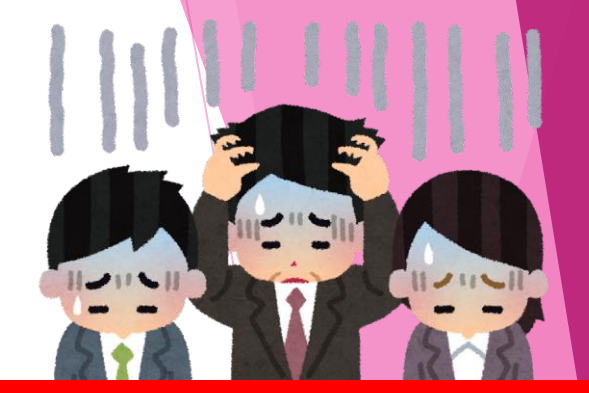

## OSS申請後、旧自賠責の「車台番号」に誤りがあった事が発覚。 保険会社へ訂正依頼・再交付の手間が発生し登録予定がずれ込んだ上、 窓口申請へ切り替える事となった。(検査手数料の二重払い発生)

## 事前の書類内容確認を徹底しましょう!

自賠責保険情報は<mark>初回契約時の内容のみ反映</mark>されます。

申請不備事例・対応方法

よって訂正後の内容はMOTAS上で確認出来ないため、電子申請となるOS S申請の継続は難しくなります。

## 申請不備事例・対応方法

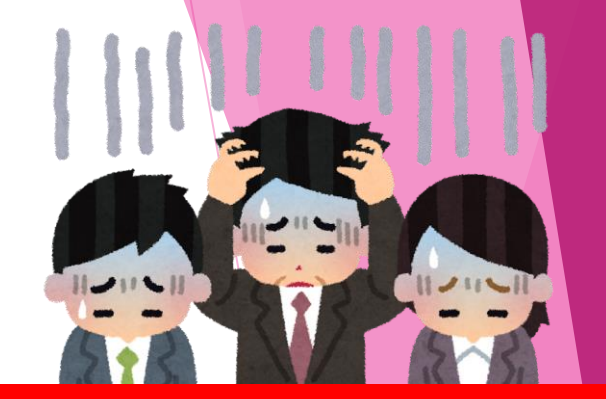

60

OSS申請後、納税証明書原本の有無で申請が保留。 支払いの事実は確認出来たが、使用者が県外住所のため県外より 取り寄せる必要があり、到着から登録までに日数がかかってしまった。

#### 支払い状況に関わらず、納税証明書原本をお預かりしましょう

令和5年1月より軽自動車「JINKS」が導入され軽自動車の納税確認が サーバー上で可能となり原則添付が不要となりましたが、住所変更や名義変更、 直近一週間内のお支払い等の理由により登録時の「納税証明書原本(又は申告 書)」添付が必要となるケースがあります。 車検依頼時にお客様から「納税証明書原本」もお預かりしておくと確実です。

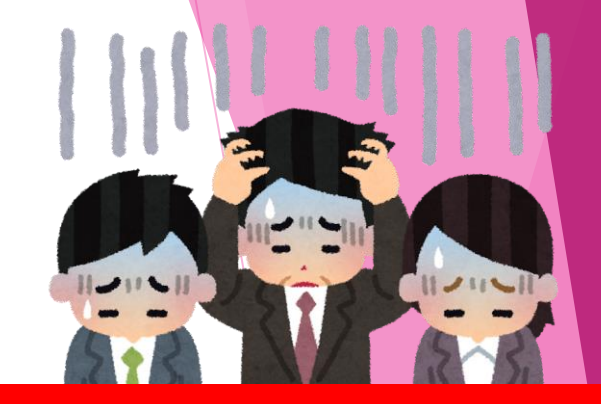

## 申請不備事例・対応方法

軽自動車車検証の再交付が行われていた車両のため 交付番号と日付の確認が必要との電話連絡が整備振興会より頻繁にくる。 確認を減らすことは出来ないのか?

#### 現段階では申請確認工程を省略出来ないと回答がありました。

お客様からお預かりした車検証が再交付前のものだった場合、再交付後の車検 証をお客様より回収するか<mark>再度再交付</mark>を行う必要があります。 再交付前の車検証では継続検査登録自体が出来ませんので、この確認工程が必 要となりました。

### 軽自動車車検証再交付時の確認(続)

整備業務システム会社によって表記が異なる場合がありますが、 OSS申請時「メモ」機能または「電子車検証管理番号」欄に **車検証の交付番号・日付を予めご入力**いただく事で 整備振興会からの電話での確認連絡工程を省略できます。

【紙車検証】車検証左上5桁の番号+枠外右上の日付を入力

例:12345+令和6年1月31日 → 12345060131

【電子車検証】右上に印字されている13桁の数字を入力

省略する事でOSS申請もスムーズに進み時間短縮となります。 是非ご活用ください!

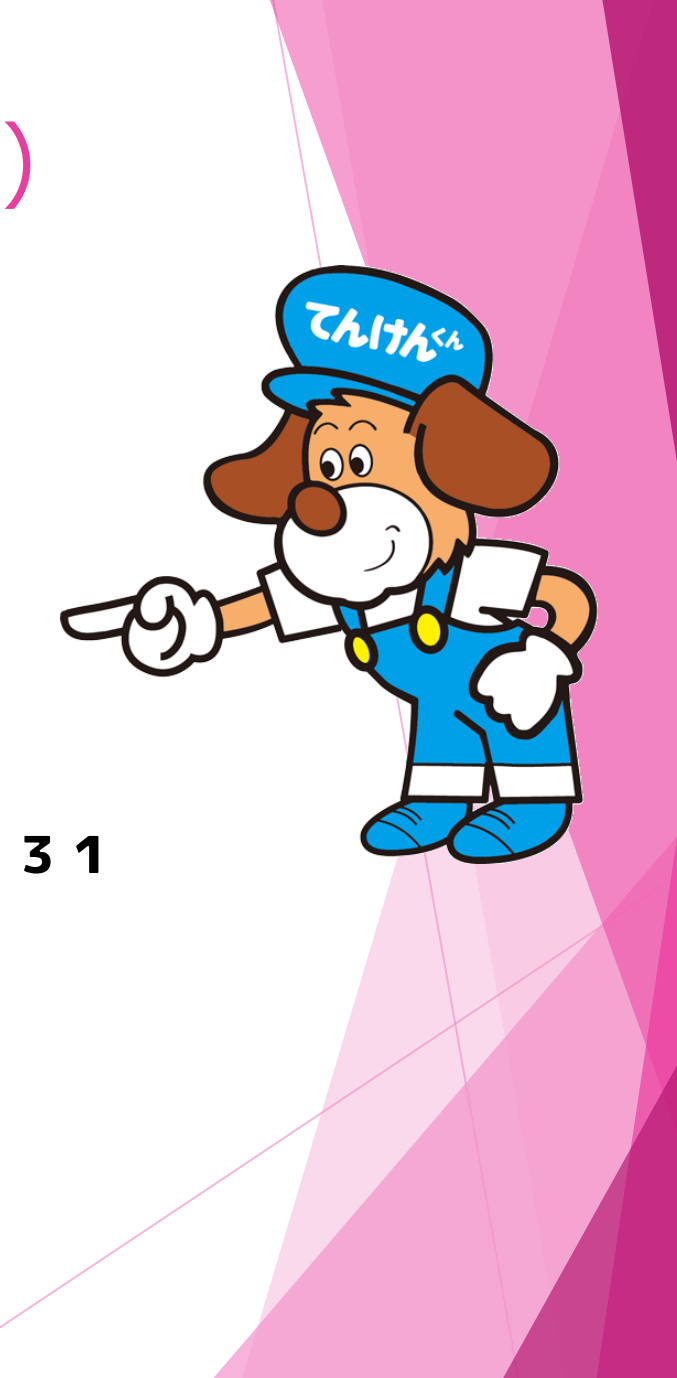

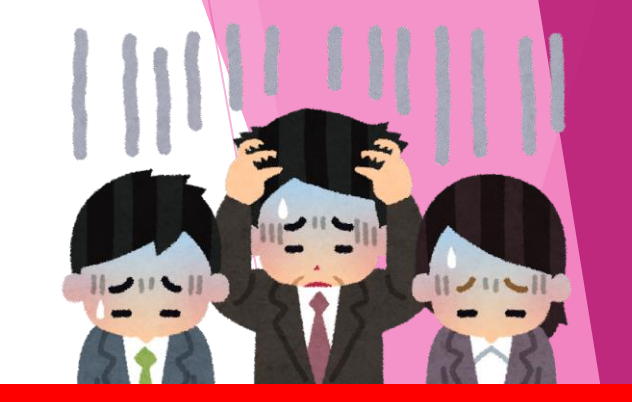

60

## 申請不備事例・対応方法

#### 使用者氏名や住所の誤入力によりOSS申請が「却下(又は補正要求)」 するケースが多く、手続完了までに時間を要してしまった。

### 保適・OSS依頼データ共に内容の確認を徹底しましょう!

お使いの整備業務システムによっては、システムに保存された顧客情報から引 用された内容が電子保適等に反映される仕組みとなっています。

その場合古い顧客情報が引用されてしまいOSS申請が途中で却下=申請保留となり、その分OSS手続き完了までに時間を要してしまいます。